## Setting up an account

1. Click New Applicant.

| come to America      | an Sleep Medicine Foundation                     |                                       |
|----------------------|--------------------------------------------------|---------------------------------------|
| If you are a new app | plicant, click the "New Applicant" button to cre | eate an account.                      |
| If you have trouble  | logging in, please click the "Forgot Password"   | button.                               |
| To ensure you recei  | ve our automated emails, please add mail@gr      | antrequest.com to your address book a |
| safe senders list.   |                                                  |                                       |
| E-mail               | Password                                         |                                       |
|                      |                                                  |                                       |
|                      |                                                  |                                       |

2. Complete the New Applicant form by entering an email address and setting a password for your account. Click Continue.

| New Applicant?                                                                                                    |              |
|----------------------------------------------------------------------------------------------------|--------------|
|                                                                                                    |              |
| An account allows you to access your saved and submitted applications at any time<br>also allows us to send you a submission confirmation e-mail and notify you if addition<br>information is necessary to process your application. | . It<br>onal |
| E-mail                                                                                                    |              |
|                                                                                                    |              |
| Confirm E-mail                                                                                                    |              |
| Password (must contain at least 5 characters, with both letters and numbers)                                                                                                    |              |
| Confirm Password                                                                                                    |              |
|                                                                                                    |              |
| Continue                                                                                                    |              |
| Return to login                                                                                                    |              |

3. After completing the New Applicant form, you will receive a confirmation email from the AASM Foundation (mail@grantapplication.com) with a link to log into your account.

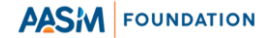

## Retrieving a password for an established account

1. Click Forgot Password.

| elcome to Americai                                                                                                    | n Sleep Medicine Foundation                                                                                                    |                                                                             |
|----------------------------------------------------------------------------------------------------|----------------------------------------------------------------------------------------------------|-----------------------------------------------------------------------------|
| <ul> <li>If you are a new appl</li> <li>If you have an establi</li> <li>If you have trouble lo</li> <li>To ensure you receive<br/>safe senders list.</li> </ul> | icant, click the "New Applicant" button to cr<br>shed account, please log in.<br>gging in, please click the "Forgot Password"<br>a our automated emails, please add mail@g | reate an account.<br>" button.<br>rrantrequest.com to your address book and |
| E-IIIali                                                                                                    |                                                                                                    |                                                                             |
|                                                                                                    | New Applicant?                                                                                                    | Forgot Password?                                                            |

2. Enter the email address associated with your established account and click Send Password.

| Forgot Password?<br>Please enter your e-mail address and click Send Password. We will e-mail you a<br>temporary password. |  |
|----------------------------------------------------------------------------------------------------|--|
| E-mail                                                                                                    |  |
|                                                                                                    |  |
| Send Password                                                                                                    |  |
| Return to login                                                                                                    |  |

- 3. You will receive a confirmation email from the AASM Foundation (mail@grantapplication.com) with a temporary password and link to log into your account.
- 4. Enter your email address and the temporary password. Click Login.

| lease Sign In                                                                                                    |                                                                                                    |                                                                                                    |
|----------------------------------------------------------------------------------------------------|----------------------------------------------------------------------------------------------------|----------------------------------------------------------------------------------------------------|
| Velcome to American Slee                                                                                                    | p Medicine Foundation                                                                                         |                                                                                                    |
| <ul> <li>If you are a new applicant, cli</li> <li>If you have an established ac</li> <li>If you have trouble logging in</li> </ul> | ick the "New Applicant" button to creat<br>count, please log in.<br>1, please click the "Forgot Password" bu  | e an account.<br>itton.                                                                             |
| To ensure you receive our au<br>safe senders list.<br>the e-mail address entered belon                                             | tomated emails, please add mail@gran<br>igs to a valid account, a temporary pas                               | trequest.com to your address book and sword is on its way. Check your inbox.                        |
| To ensure you receive our au<br>safe senders list.<br>the e-mail address entered belon<br>E-mail                                   | tomated emails, please add mail@gran<br>igs to a valid account, a temporary pas<br>Password<br>New Applicant? | trequest.com to your address book and<br>sword is on its way. Check your inbox.<br>Forgot Password? |

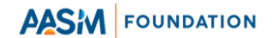

5. After logging in with the temporary password, you will be prompted to change your password. Enter the temporary password in the Current Password field and enter your new password in the Password and Confirm Password fields. Click Update.

| Change Password                                                              |  |
|------------------------------------------------------------------------------|--|
| You will need to change your password to continue.                           |  |
| Current Password                                                             |  |
| Password (must contain at least 5 characters, with both letters and numbers) |  |
| Confirm Password                                                             |  |
| Update                                                                       |  |

For questions related to accessing AASM Foundation Grant Request, contact foundation@aasm.org

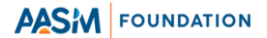